# TUTORIAL COMPILAZIONE RICETTE BIANCHE ELETTRONICHE – SISTEMA TS

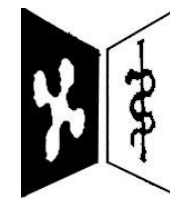

FEDERAZIONE REGIONALE DEGLI ORDINI DEI MEDICI CHIRURGHI E DEGLI ODONTOIATRI DELLA LOMBARDIA Le ricette sono compilabili a seguito dell'avvenuto accreditamento del medico/odontoiatra all'interno del portale TS. Per ulteriori informazioni, consultare la guida allegata al presente tutorial. **Digitare online «tessera sanitaria» e cliccare su «operatori».** 

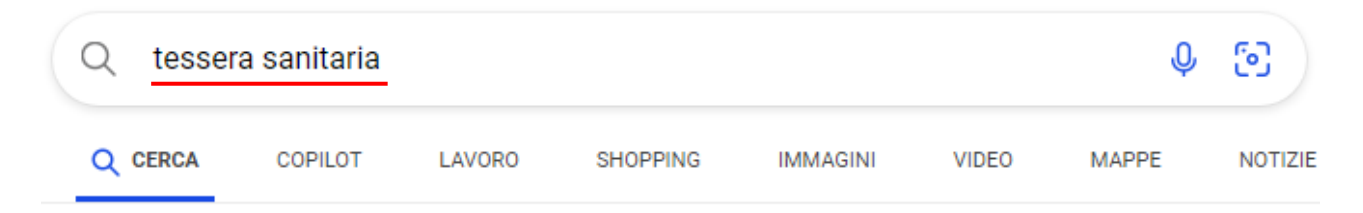

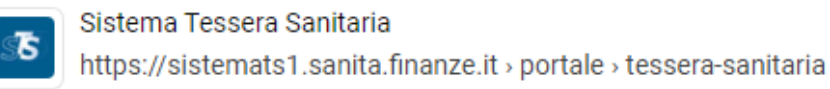

#### Tessera Sanitaria - Sistema Tessera Sanitaria

La Tessera Sanitaria è il documento personale che certifica il codice fiscale e dà diritto alle prestazioni sanitarie. Scopri le differenze tra TS e TS-CNS, la Tessera Europea Assistenza Ma...

Operatori Operatori - Tessera Sanitaria - Sistema Tessera Sanitaria

#### Professionisti sanitari

Gli iscritti agli albi professionali di Psicologi, Infermieri, Ostetrici, Tecnici ra...

#### Cittadini

Cittadini - Tessera Sanitaria - Sistema Tessera Sanitaria

#### II Sistema TS

Tessera Sanitaria . Il tesserino che contiene il codice fiscale del cittadino e...

#### Fascicolo Sanitario Elettronico

Il Decreto attuativo del 4 agosto 2017 definisce i servizi telematici che il Siste...

#### Tessera Sanitaria

Il servizio "Stampa e richiedi tessera" rivolto al cittadino permette di: Richieder...

#### Area riservata Operatori

Per gli utenti delle applicazioni web del Sistema TS (medici, farmacie e parafarmacie), a partire dal 05/07/2023, per garantire un maggior livello di sicurezza, sono state introdotte dal DM 8/6/2023 le modalità di accesso SPID e CIE, che insieme all'autenticazione con Smart Card, sono metodi cc.dd. a "due fattori". Queste modalità di autenticazione sono state previste per i servizi della ricetta NON a carico SSN (ricetta bianca) e di conseguenza estese a tutti i servizi disponibili tramite il portale Sistema TS. Per maggiori informazioni è possibile consultare il Manuale sulle modalità di accesso Operatore del portale Sistema TS.pdf.

Al termine del periodo transitorio (fino al 05/10/2023), per gli utenti delle applicazioni web del Sistema TS (medici, farmacie e parafarmacie), sarà possibile accedere ai servizi della ricetta NON a carico SSN (ricetta bianca) unicamente con i metodi di autenticazione a "due o più fattori".

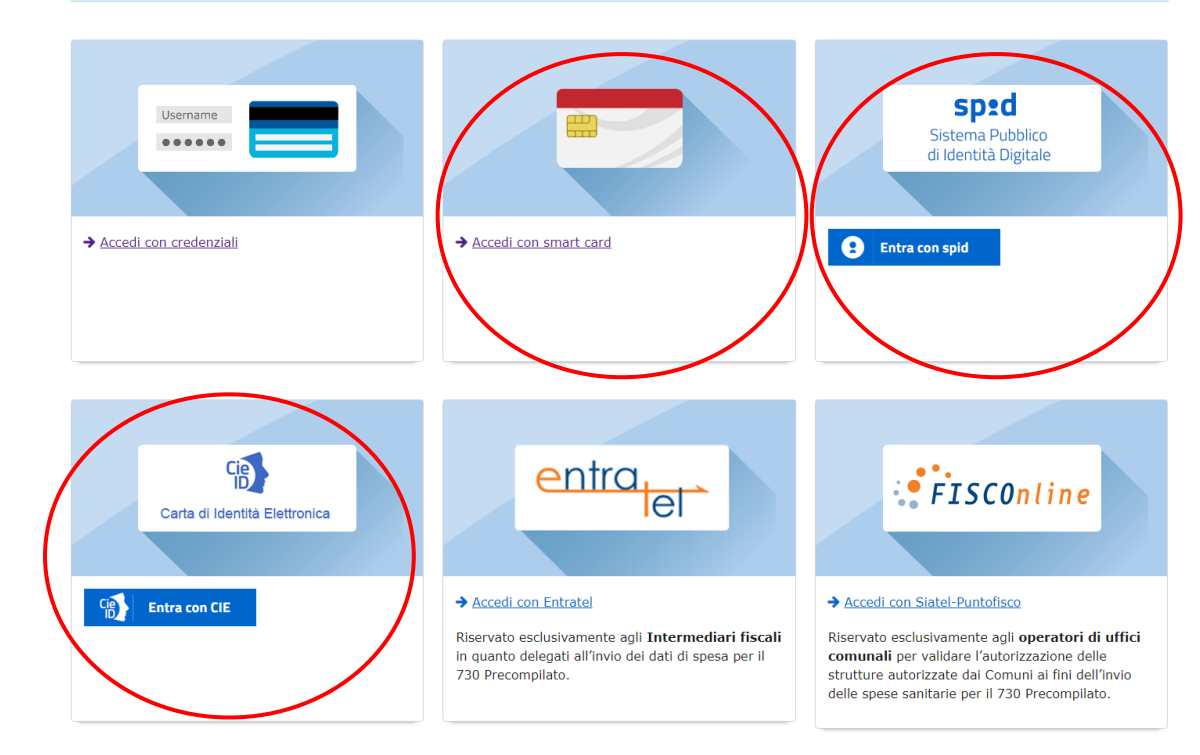

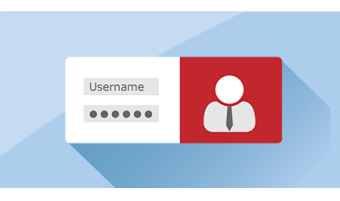

#### Accedi come amministratore

Riservato esclusivamente all'**Amministratore** Locale di Sicurezza, individuato fra i dipendenti delle Amministrazioni Coinvolte.

#### Accedere utilizzando SMART CARD (CNS), SPID o CIE.

Si ricorda che le credenziali d'accesso fornite dall'Ordine non possono essere utilizzate per la compilazione della ricetta bianca elettronica. Le credenziali sono comunque necessarie per il previo accreditamento, altrimenti il sistema non riconosce il soggetto come medico/odontoiatra.

#### Una volta effettuato l'accesso, cliccare sul menu a tendina posto a sinistra «Ricetta Bianca Elettronica»

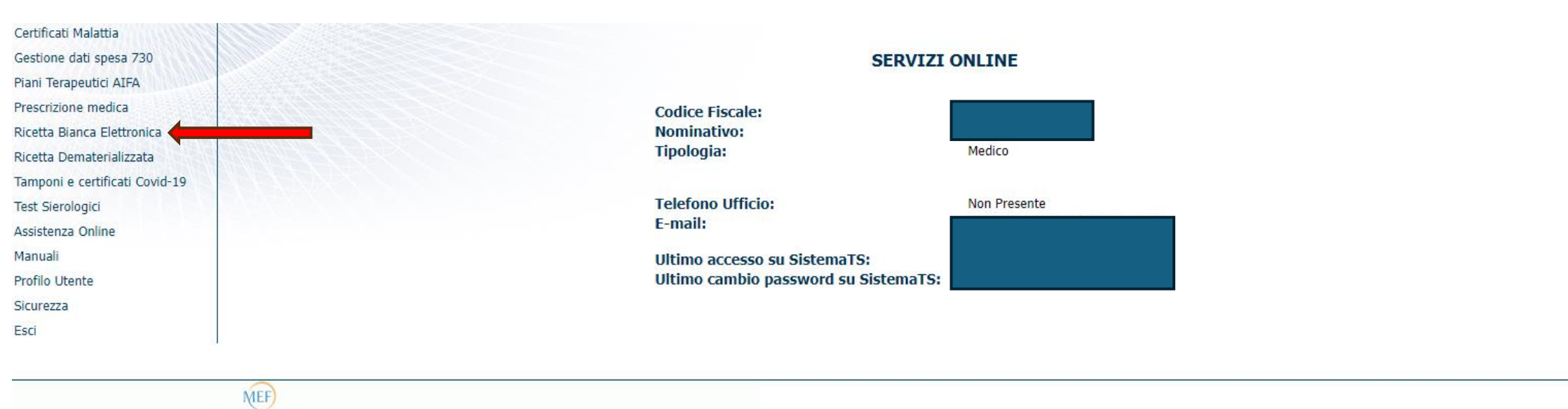

#### Si aprirà la seguente schermata: cliccare su «compila ricetta bianca elettronica»

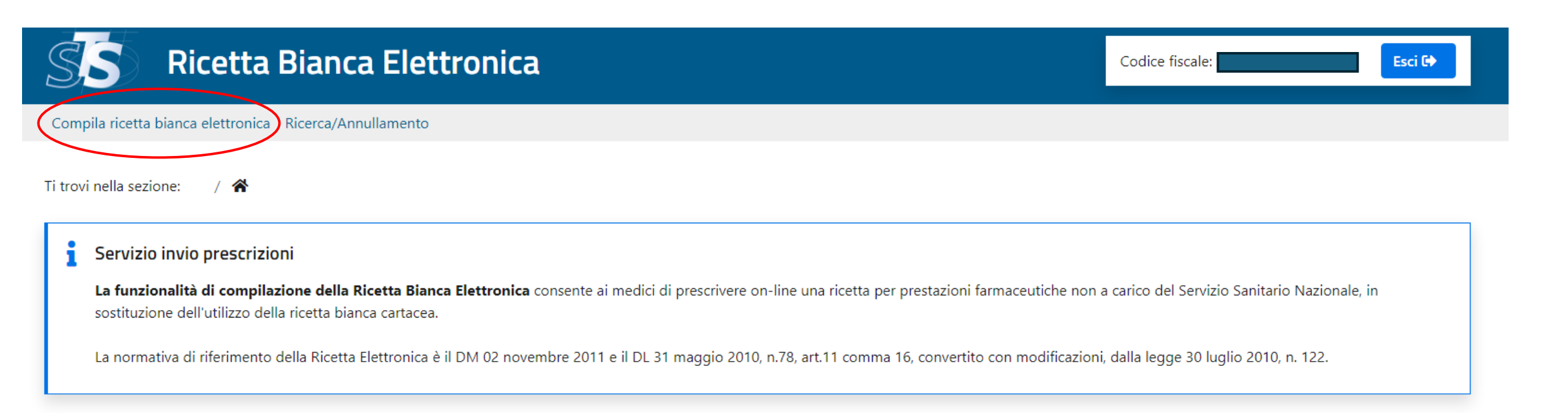

### Si aprirà la seguente pagina, relativa all'anagrafica del medico

|                            | Dati identificat | ivi del medico        |         |             |
|----------------------------|------------------|-----------------------|---------|-------------|
| Regione / Prov. autonoma:* |                  |                       |         |             |
| Selezionare una regione    | ~                |                       |         |             |
| Specializzazione clinica:  |                  |                       |         |             |
|                            | ?                |                       |         |             |
| Numero Iscrizione Albo:*   |                  | Recapito telefonico:* |         |             |
|                            |                  |                       |         |             |
| ndirizzo e n. civico:*     |                  | CAP:*                 | Città:* | Provincia:* |
|                            |                  |                       |         |             |

Compilare gli spazi:

- REGIONE / PROV. AUTONOMA avendo cura di inserire «ORDINE DEI MEDICI»
- REGIONE ORDINE DEI MEDICI compilando la barra di cui sopra, dovrebbe uscire automaticamente «OdM Lombardia»
- AMBITO LAVORATIVO K (è il codice assegnato ai medici certificatori di malattia)
- NUMERO ISCRIZIONE ALBO
- TELEFONO E INDIRIZZO

Cliccare poi su CONFERMA

|           |                            | Dati identificativi del medico | 7 |
|-----------|----------------------------|--------------------------------|---|
|           | Regione / Prov. autonoma:* | Regione Ordine dei Medici:*    |   |
| $\langle$ | ORDINE DEI MEDICI          | V OdM - LOMBARDIA V            |   |
|           | Ambito lavorativo:*        |                                |   |
|           | К                          | ~                              |   |
|           | Specializzazione clinica:  |                                |   |
|           |                            | ?                              |   |
| (         | Numero Iscrizione Albo:*   | Recapito telefonico:*          |   |
| $\langle$ |                            |                                |   |
| /         | Indirizzo e n. civico:*    | CAP:* Città:* Provincia:*      |   |
|           |                            |                                |   |
|           |                            |                                |   |
|           | ripulisci                  | ✓ CONFERMA                     |   |

#### INSERIRE IL CODICE FISCALE DEL PAZIENTE CLICCARE SU CONFERMA

Ti trovi nella sezione: / 😚 / <u>Compila dati medico</u> / Compila dati paziente

| Dati identifica        | tivi del paziente |        |            |
|------------------------|-------------------|--------|------------|
| Codice fiscale:*       |                   |        |            |
|                        |                   |        |            |
| Indirizzo e n. civico: | CAP:              | Città: | Provincia: |
|                        |                   |        |            |
|                        |                   |        |            |
| STRIPULISCI            |                   |        |            |

### Si aprirà la seguente pagina, relativa alla prescrizione del farmaco

|                                  |                                     | Dati della | prescrizione               |                          |            |
|----------------------------------|-------------------------------------|------------|----------------------------|--------------------------|------------|
| Prescrizione N°1                 |                                     |            |                            |                          |            |
| Gruppo equivalenza:              |                                     |            |                            |                          |            |
|                                  |                                     |            | Ricerca G. Equivalenza     |                          |            |
| Nome commerciale farmaco:        |                                     |            |                            |                          |            |
|                                  |                                     |            | Ricerca nome commerciale   | G. Equivalenza associato |            |
| Terapia Del Dolore:              | Quantità:                           |            | Non sostituibile:          | Motivazione codificata:  |            |
|                                  | 0                                   | ?          | $\Box$                     | Seleziona                | ~          |
| Ripetibilità della prescrizione: | Durata validità della prescrizione: |            | Preparazione farmaceutica: |                          |            |
| ?                                |                                     | ?          |                            |                          |            |
| Posologia:                       |                                     |            | Note:                      |                          |            |
|                                  |                                     |            |                            |                          |            |
| Durata trattamento:              |                                     |            | Modalità impiego:          |                          |            |
|                                  |                                     |            |                            |                          |            |
| 💉 Ripulisci                      |                                     |            |                            |                          | + Aggiungi |

#### Digitare il nome del farmaco all'interno di «**nome commerciale farmaco**» e cliccare su «**ricerca nome commerciale**»

| Prescrizione N°1                              |                                     |   |                            |                          |
|-----------------------------------------------|-------------------------------------|---|----------------------------|--------------------------|
| Gruppo equivalenza:                           |                                     |   | Picerca G. Equivalenza     |                          |
|                                               |                                     |   | Ricerca G. Equivalenza     |                          |
| Nome commerciale farmaco:           AUGMENTIN |                                     |   | Ricerca nome commerciale   | 5. Equivalenza associato |
| Terapia Del Dolore:                           | Quantità:                           |   | Non sostituibile:          | Motivazione codificata:  |
|                                               | 0                                   | ? | $\Box$                     | Seleziona 🗸              |
| Ripetibilità della prescrizione:              | Durata validità della prescrizione: |   | Preparazione farmaceutica: |                          |
| Posologia:                                    |                                     | 5 | Note:                      |                          |
|                                               |                                     |   |                            |                          |
| Durata trattamento:                           |                                     |   | Modalità impiego:          |                          |
| 🖌 Ripulisci                                   |                                     |   |                            | + Aggiungi               |

# Dalla barra di ricerca scomparirà il nome digitato. Cliccare sulla freccetta posta a destra.

| Prescrizione N°1                 |                                     |                            |                         |
|----------------------------------|-------------------------------------|----------------------------|-------------------------|
| Gruppo equivalenza:              |                                     | Bicerce G. Equivalenza     |                         |
|                                  |                                     | Ricerca G. Equivalenza     |                         |
| Nome commerciale farmaco:        | ~                                   | G. Equivalenza associato   |                         |
| Terapia Del Dolore:              | Quantità:                           | Non sostituibile:          | Motivazione codificata: |
|                                  | 0 ?                                 |                            | Seleziona 🗸             |
| Ripetibilità della prescrizione: | Durata validità della prescrizione: | Preparazione farmaceutica: |                         |
| •<br>Posologia:                  | •                                   | Note:                      |                         |
|                                  |                                     |                            |                         |
| Durata trattamento:              |                                     | Modalità impiego:          |                         |
| ✓ Ripulisci                      |                                     |                            | + Aggiungi              |

.

# Si aprirà una tendina con la lista di farmaci corrispondenti a quanto originariamente digitato. **Cliccare sul** farmaco desiderato.

| Prescrizione N°1                                                                |                                      |   |                            |                                      |            |
|---------------------------------------------------------------------------------|--------------------------------------|---|----------------------------|--------------------------------------|------------|
| Gruppo equivalenza:                                                             |                                      |   | Ricerca G. Equivalenza     | Farmaco associato                    |            |
| Nome commerciale farmaco:<br>026089019 - ( RR - RIPETIBILE 10V IN 6MESI ) - ( . | A ) - AUGMENTIN*12CPR RIV875MG+125MG | ~ | G. Equivalenza associato   |                                      |            |
| Terapia Del Dolore:                                                             | Quantità:<br>0                       | ? | Non sostituibile:          | Motivazione codificata:<br>Seleziona | ¥          |
| Ripetibilità della prescrizione:                                                | Durata validità della prescrizione:  | ? | Preparazione farmaceutica: |                                      |            |
| Posologia:                                                                      |                                      |   | Note:                      |                                      |            |
| Durata trattamento:                                                             |                                      |   | Modalità impiego:          |                                      |            |
| ✓ Ripulisci                                                                     |                                      |   |                            |                                      | + Aggiungi |

#### Inserire la quantità ed eventualmente la posologia (di utilità al paziente).

NB: cliccare su Aggiungi (in basso a destra) solo qualora si vogliano prescrivere più farmaci all'interno della medesima ricetta

.

| Prescrizione N°1                                                                 |                                           |
|----------------------------------------------------------------------------------|-------------------------------------------|
| Gruppo equivalenza:                                                              |                                           |
|                                                                                  | Fainaco associato                         |
| Nome commerciale farmaco:                                                        |                                           |
| 026089019 - ( RR - RIPETIBILE 10V IN 6MESI ) - ( A ) - AUGMENTIN*12CPR RIV875MG+ | 125MG                                     |
| Terapia Del Dolore: Quantità:                                                    | Non sostituibile: Motivazione codificata: |
|                                                                                  | ?Seleziona V                              |
| Ripetibilità della prescrizione: Durata validità della prescrizione:             | Preparazione farmaceutica:                |
| ?                                                                                | ?                                         |
| Posologia:                                                                       | Note:                                     |
| 1 compressa due volte al giorno                                                  |                                           |
| Durat <del>a trattamento:</del>                                                  | Modalità impiego:                         |
|                                                                                  |                                           |
| 💉 Ripulisci                                                                      | + Aggiungi                                |

#### Cliccare su «CONFERMA RICETTA»

| Prescrizione N°1         Gruppo equivalenza:                                                                                                    |                                            | Dati della                                 | prescrizione                              |
|----------------------------------------------------------------------------------------------------|--------------------------------------------|--------------------------------------------|-------------------------------------------|
| Gruppo equivalenza:       Nome commerciale farmaco:   026099019 - (RR - RIPETIBILE 10V IN 6MESI ) - (A) - AUGMENTIN*12CPR RIV875MG+125MG →   Terapia Del Dolore:   Quantià:   1   2   Quantià:   1   ?   Preparazione farmaceutica:   ?   Preparazione farmaceutica:   ?   Posologia:   1 compressa due volte al giorno   Durata trattamento:   Modalità impiego:                                                                                                    | Prescrizione N°1                           |                                            |                                           |
| Nome commerciale farmaco:   026089019 - (RR - RIPETIBILE 10V IN 6MESI ) - (A) - AUGMENTIN*12CPR RIV875MG+125MG    Terapia Del Dolore:   Quantità:   1   ?     Non sostituibile:   Motivazione codificata:                                                                                                    | Gruppo equivalenza:                        |                                            |                                           |
| Nome commerciale farmaco:   026089019 - ( RR - RIPETIBILE 10V IN 6MESI ) - ( A ) - AUGMENTIN*12CPR RIV875MG + 125MG ▼   G. Equivalenza associato     Terapia Del Dolore:   Quantià:   1     Non sostituibile:   Motivazione codificata:   1      Preparazione farmaceutica:   Preparazione farmaceutica:   Preparazione farmaceutica:   1   1   Posologia:   1 compressa due volte al giorno   Note:   1 compressa due volte al giorno   Durata trattamento:   Modalità impiego:   ( A Aggiu   * Ripulisci                                                                                                    |                                            |                                            | Ricerca G. Equivalenza                    |
| O26089019 - (RR - RIPETIBILE 10V IN 6MESI ) - (A) - AUGMENTIN*12CPR RIV875MG+125MG   Terapia Del Dolore:   Quantità:   1   2     1     Ripetibilità della prescrizione:   Purata validità della prescrizione:     Preparazione farmaceutica:     Preparazione farmaceutica:     1     Posologia:     1     1     Note:     1     Posologia:     1     Note:     1     Note:     1     Modalità impiego:     Implusion     Modalità impiego:     Implusion     Implusion <td>Nome commerciale farmaco:</td> <td></td> <td></td>                                                                                                    | Nome commerciale farmaco:                  |                                            |                                           |
| Terapia Del Dolore: Quantità:   1 ?     Non sostituibile: Motivazione codificata:     1 ?     Preparazione farmaceutica:     Preparazione farmaceutica:     Posologia:   1 compressa due volte al giorno     Durata trattamento:   Ourata trattamento:     Modalità impiego:      Terapia Del Dolore:   Modalità impiego:      Terapia Del Dolore:      Modalità impiego:      Terapia Del Dolore:      Modalità impiego:      Terapia Del Dolore:      Modalità impiego:      Terapia Del Dolore:      Modalità impiego:      Terapia Del Dolore:       Terapia Del Dolore:       Preparazione farmaceutica:       Preparazione farmaceutica:       Preparazione farmaceutica:       Preparazione farmaceutica:       Note:       Durata trattamento:       Preparazione:                                                                                                    | 026089019 - ( RR - RIPETIBILE 10V IN 6MESI | ) - ( A ) - AUGMENTIN*12CPR RIV875MG+125MG | G. Equivalenza associato                  |
| □ 1 ?Seleziona   Ripetibilità della prescrizione: Preparazione farmaceutica:   ? ?   Posologia: 1 compressa due volte al giorno   Durata trattamento: Modalità impiego:   Posologia: Modalità impiego:     * Ripulisci * Aggiute trattamento:                                                                                                    | Terapia Del Dolore:                        | Quantità:                                  | Non sostituibile: Motivazione codificata: |
| Ripetibilità della prescrizione: Durata validità della prescrizione: Preparazione farmaceutica:   Posologia: ?   1 compressa due volte al giorno Note:   Durata trattamento: Modalità impiego:                                                                                                    | $\bigcirc$                                 | 1 ?                                        | Seleziona                                 |
| Posologia:   1 compressa due volte al giorno   Durata trattamento:   Modalità impiego:   Impiess regione   Impiess regione   Im | Ripetibilità della prescrizione:           | Durata validità della prescrizione:        | Preparazione farmaceutica:                |
| Posologia: Note:   1 compressa due volte al giorno                                                                                                    |                                            | ?                                          |                                           |
| 1 compressa due volte al giorno Durata trattamento: Modalità impiego:                                                                                                    | Posologia:                                 |                                            | Note:                                     |
| Durata trattamento: Modalità impiego:          Modalità impiego:         Impiego:         Impiego:                                                                                                    | 1 compressa due volte al giorno            |                                            |                                           |
| ✓ Ripulisci                                                                                                    | Durata trattamento:                        |                                            | Modalità impiego:                         |
| 🖌 Ripulisci                                                                                                    |                                            |                                            |                                           |
|                                                                                                    | 💉 Ripulisci                                |                                            | + Aggiun                                  |
|                                                                                                    |                                            |                                            |                                           |

| Datin                     |                |
|---------------------------|----------------|
| Codice diagnosi:          | Note Diagnosi: |
|                           |                |
| <b>Q</b> Ricerca diagnosi |                |
|                           |                |

#### Cliccare su «STAMPA» e/o inserire la mail del paziente e premere «INVIA»

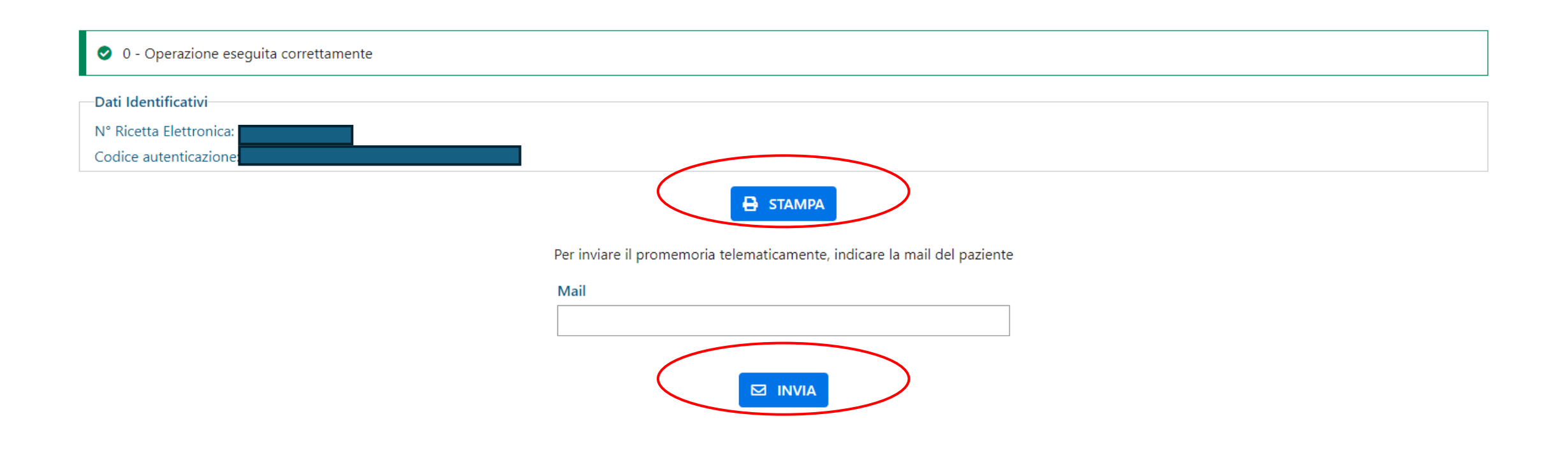

La Legge di Bilancio 2025 (Legge 30 dicembre 2024 n. 207) all'art. 1 comma 317 ha stabilito che, a far data dal 1° gennaio 2025, "al fine di potenziare il monitoraggio dell'appropriatezza prescrittiva nonché garantire la completa alimentazione del fascicolo sanitario elettronico, tutte le prescrizioni a carico del Servizio Sanitario Nazionale, dei servizi territoriali per l'assistenza sanitaria al personale navigante, marittimo e dell'aviazione civile (SASN) e dei cittadini sono effettuate nel formato elettronico di cui al decreto del Ministero dell'economia e delle finanze 2 novembre 2011, pubblicato nella Gazzetta Ufficiale n. 264 del 12 novembre 2011, e al decreto del Ministero dell'economia e delle finanze 30 dicembre 2020, pubblicato nella Gazzetta Ufficiale n.11 del 15 gennaio 2021".

La FROMCeO, viste le emergenti difficoltà segnalate dai medici prescrittori riguardanti la stabilità del sistema informatico, ha richiesto l'intervento da parte della Direzione Generale Welfare di Regione Lombardia, che ha riconosciuto la possibilità per le farmacie di accettare provvisoriamente anche ricette cartacee. Si veda a tal proposito nota allegata.

Tutto ciò premesso, è importante ricordare che obiettivo prioritario è la completa dematerializzazione. Pertanto, nelle more della definitiva transizione al digitale, si esorta a prendere familiarità con il sistema, soprattutto con riferimento alla vera novità, la ricetta bianca dematerializzata da compilare tramite il portale Sistema Tessera Sanitaria.

Come FROMCeO, riteniamo opportuno fornire una guida utile per l'accreditamento e l'utilizzo del Sistema Tessera Sanitaria.

• Se non si dispone di credenziali per l'accesso al Sistema TS, è necessario richiederle all'Ordine di appartenenza.

NB: il Sistema TS è il medesimo già utilizzato per la spedizione delle fatture emesse nei confronti dei pazienti: le credenziali sono quindi le stesse;

- Richieste e ottenute dall'Ordine le credenziali di accesso, entrare sul sito <u>https://sistemats1.sanita.finanze.it/portale/area-riservata-operatore</u> e cliccare su "entra con SPID / CIE / CNS" (le credenziali fornite antecedentemente rendono possibile l'accesso nel portale, ma non l'inserimento di ricette bianche dematerializzate, per cui è necessario effettuare l'accesso con SPID/CIE/CNS);
- Selezionare "Ricetta bianca elettronica" dal Menu a tendina;
- Selezionare "compila ricetta bianca elettronica";
- Compilare i campi richiesti all'interno della sezione "Anagrafica Medico", prestando particolare attenzione alla selezione, per i Liberi Professionisti, dell'<u>Ordine dei Medici</u> come ente accreditante (non selezionare la Regione);
- Compilare i campi richiesti all'interno della sezione "Anagrafica Paziente";
- Giunti alla sezione in cui si richiede la prescrizione del farmaco, digitare il farmaco richiesto in "nome commerciale farmaco". Cliccare su "ricerca nome commerciale" e aprire la tendina che si genera dalla barra di ricerca, cliccando sulla freccetta posta a destra della barra

NB: se il farmaco non compare all'interno della tendina, significa che non è stato ancora abilitato per la dematerializzazione (es. benzodiazepine). In tal caso è possibile ancora emettere la ricetta cartacea;

- Scegliere il farmaco desiderato e indicare la quantità di confezioni da prescrivere (eventualmente inserire la posologia di utilità al paziente come promemoria). Si ricorda che non è necessario compilare gli altri campi;
- Cliccare su "conferma ricetta";
- Stampare il promemoria da rilasciare al paziente e/o inserire la sua mail per l'invio.